# ระบบงานวัดและประเมินผล เมนูผลการเรียนและตารางสอบสำหรับนักศึกษา การ Login เข้าใช้งานระบบ PNUCM

ผู้ใช้งานเปิดโปรแกรมระบบ PNUCM ผ่านโปรแกรม Web Browser ระบุ URL : https://student.pnu.ac.th/ กรอกข้อมูล Email ของมหาวิทยาลัย เช่น <u>000000000@pnu.ac.th และ</u> Password เป็นเลขที่บัตรประชาชน 6 หลักแรก ตามที่ได้ลงทะเบียนไว้ในระบบและกดปุ่มเข้าสู่ระบบเพื่อเข้าสู่ระบบ

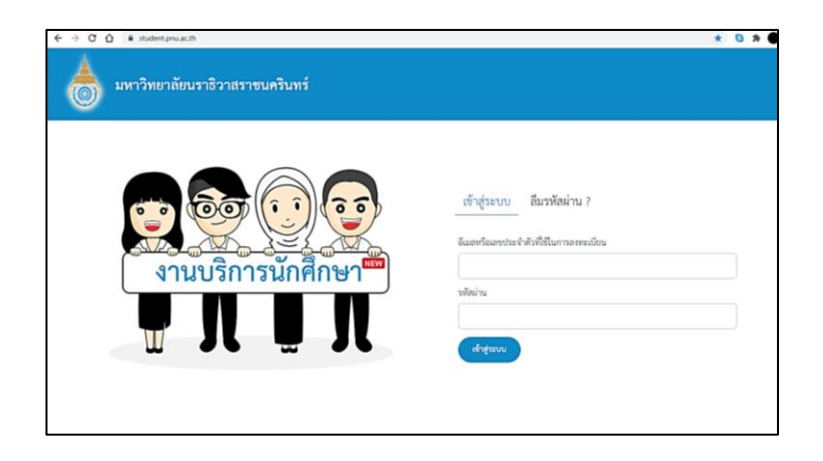

### กรณีลืมรหัสผ่าน

ผู้ใช้งานเปิดโปรแกรมระบบ PNUCM ผ่านโปรแกรม Web Browser ระบุ URL : https://student.pnu.ac.th/ กดที่ลืมรหัสผ่าน จากนั้นกรอกข้อมูล รหัสประจำตัว ประชาชนหรือหมายเลข Passport และกรอก Email ที่ท่านใช้ลงทะเบียนและกดปุ่มลืม รหัสผ่านจะได้รับรหัสผ่านทาง Email เมื่อนักศึกษาเข้าสู่ระบบแล้วให้คลิกที่เมนู ผลการเรียน หน้าจอจะแสดงรายละเอียดของ ผลการเรียน (ดังรูปด้านล่าง) ประกอบด้วย ข้อมูลนักศึกษา

| เลขที่ผู้สมัครสอบ : 00000000                                                        | รหัสนักศึกษา : 0000000000 นา                       | ายเรียนดี มีความสุข |
|-------------------------------------------------------------------------------------|----------------------------------------------------|---------------------|
| ระดับการศึกษา : ปริญญาตรี 6 ปี<br>หลังสูตร : แพทยศาสตรบัณฑิต - (*                   | คณะ : คณะแพทยศาสตร์<br>ปี พ.ศ.2562) ปริญญาตรี 6 ปี | ชั้นปีที่ : 2       |
| ประเภทนักศักษา : ภาคปกติ<br>แผนการศึกษา : 2562<br>สถานภาพทางการเรียน : นักศึกษาปกติ | สถานะนักศึกษา : สถานภาพนักศึกษาปกติ                |                     |

#### ข้อมูลผลการเรียน

| ำดับที่                   | รพัสวิชา                  |                                                     | ซื่อวิชา                        | พม่วนที่พ | unan |
|---------------------------|---------------------------|-----------------------------------------------------|---------------------------------|-----------|------|
| 1                         | 08-014-101                | กฎหมายทั่วไป<br>General Principles of La            | w                               | 1 (1-0-2) | A    |
| 2                         | 08-014-306                | ภาษามลายูถิ่นปาตานี<br>Patani Malay Dialect         |                                 | 3 (2-2-5) | A    |
| 3                         | 08-014-105                | วิทยาศาสตร์ เทคโนโลยี และ<br>Science Technology and | ะสังคม<br>i Society             | 3 (3-0-6) | A    |
| 4                         | 08-014-203                | บทนำวิทยาศาสตร์การแพท<br>Introduction to Medical    | ย์ 1<br>Science I               | 3 (2-2-5) | A    |
| 5                         | 08-074-201                | บทนำเวชศาสตร์ชุมชน<br>Introduction to commu         | nity medicine                   | 1 (0-2-1) | A    |
| 6                         | 11-014-121                | มนุษย์กับสังคม<br>Man and Society                   |                                 | 3 (3-0-6) | A    |
| 7                         | 11-034-108                | การพึงและพูดภาษาอังกฤษ<br>Fundamental English Lis   | พื้นฐาน<br>stening and Speaking | 3 (2-2-5) | A    |
| 8                         | 11-034-109                | การอ่านและเซียนภาษาอังก<br>Fundamental English Re   | ฤษสั้นฐาน<br>tading and Writing | 3 (2-2-5) | B+   |
|                           |                           | คะแบบเ                                              | เฉลี่ย                          |           |      |
| รวมหนวยกเ<br>ที่ลงทะเบียน | ณาคเรยนท 1/2563<br>ที่ได้ | ภาคเรียนที่ 1/2563                                  | คะแบบเฉลี่ยสะสม                 |           |      |
| 20                        | 20                        |                                                     | (GPAX)                          |           | (Us  |

หมายเหตุ ส

สถานะเกรด สีแดง หมายถึง นักศึกษาไม่ได้ทำแบบประเมินอาจารย์ สถานะเกรด สีน้ำเงิน หมายถึง เกรดที่ประกาศเป็นทางการ

#### ตารางสอบ

#### ตารางสอบกลางภาค

เมื่อนักศึกษาต้องการดูตารางสอบให้คลิกที่ เมนู ตารางสอบกลางภาค หน้าจอจะแสดงรายละเอียดของตารางสอบ (ดังรูปด้านล่าง)

| ตารางสอบนักศึกษารายบุคคล<br>คณะแพทยศาสตร์<br>พักธิญระเทษยาสตร์เป็นศิล<br>ปิการศึกษา 2563 ภาลจิยนที่ 1 (สอบตาลาภาค)<br>วหัศ 636081001 บายกมก สัมนะบุกูล ขั้นปีที่ 2<br>2 |             |     |            |                                            |                     |  |  |
|----------------------------------------------------------------------------------------------------|-------------|-----|------------|--------------------------------------------|---------------------|--|--|
| วัน                                                                                                    | เวลา        | นฑ์ |            | รายวิชา                                    | ห้องสอบ             |  |  |
| วันอังคารที่ 8 กันยายน 2563                                                                                                    | 08:30-11:30 | 180 | 11-034-108 | การพังและพูดภาษาอังกฤษพื้นฐาน              | MD406:ห้องเรียน 406 |  |  |
|                                                                                                    |             |     |            | Fundamental English Listening and Speaking |                     |  |  |
| วันอังคารที่ 8 กันยายน 2563                                                                                                    | 13:30-16:30 | 180 | 08-014-203 | บทน้ำวิทยาศาสตร์การแททย์ 1                 | MD406:ห้องเรียน 406 |  |  |
|                                                                                                    |             |     |            | Introduction to Medical Science I          |                     |  |  |
| วันทุธที่ 9 กันยายน 2563                                                                                                    | 08:30-11:30 | 180 | 11-014-121 | ມນຸຍຍໍ່ກັບສັงคม                            | MD406:ห้องเรียน 406 |  |  |
|                                                                                                    |             |     |            | Man and Society                            |                     |  |  |
| วันทุธที่ 9 กันยายน 2563                                                                                                    | 13:30-16:30 | 180 | 08-014-306 | ການາມລາຫຼຸດິ່ນປາສານີ                       | MD406:ห้องเรียน 406 |  |  |
|                                                                                                    |             |     |            | Patani Malay Dialect                       |                     |  |  |
| วันพฤหัสบดีที่ 10 กันยายน 2563                                                                                                    | 08:30-11:30 | 180 | 11-034-109 | การอ่านและเขียนภาษาอังกฤษพื้นฐาน           | MD406:พ้องเรียน 406 |  |  |
|                                                                                                    |             |     |            | Fundamental English Reading and Writing    |                     |  |  |
| วันศุกร์ที่ 11 กันขายน 2563                                                                                                    | 08:30-11:30 | 180 | 08-014-105 | วิทยาศาสตร์ เทคโนโลยี และสังคม             | MD406:ท้องเรียน 406 |  |  |
|                                                                                                    |             |     |            | Science Technology and Society             |                     |  |  |
| วันศุกร์ที่ 11 กันขายน 2563                                                                                                    | 13:30-16:30 | 180 | 08-014-101 | ກฎหมายทั่วไป                               | MD406:ท้องเรียน 406 |  |  |
|                                                                                                    |             |     |            | General Principles of Law                  |                     |  |  |

#### ตารางสอบปลายภาค

เมื่อนักศึกษาต้องการดูตารางสอบให้คลิกที่ เมนู 🔹 ตารางสอบปลายภาค

หน้าจอจะแสดงรายละเอียดของตารางสอบ (ดังรูปด้านล่าง)

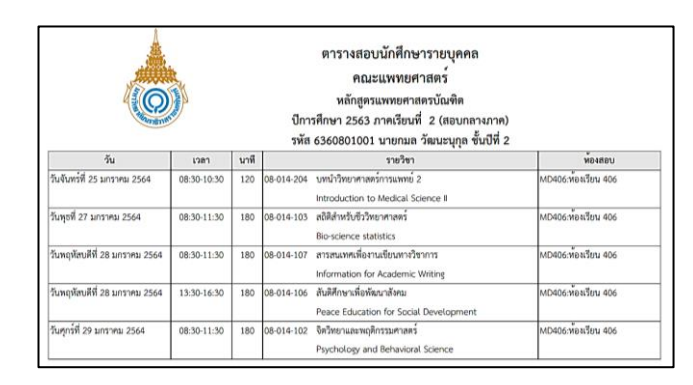

### เมนูการวัดและประเมินผลสำหรับอาจารย์ การ Login เข้าใช้งานระบบ

ผู้ใช้งานเปิดโปรแกรมระบบ PNUCM ผ่านโปรแกรม Web Browser ระบุ URL : https://pnucm.pnu.ac.th/ กรอกข้อมูล Email ของมหาวิทยาลัย เช่น Narathiwat.n@pnu.ac.th และ Password เป็นเลขที่บัตรประชาชน 6 หลักแรก ตามที่ได้ลงทะเบียนไว้ในระบบและกดปุ่มเข้าสู่ระบบเพื่อเข้าสู่ระบบ

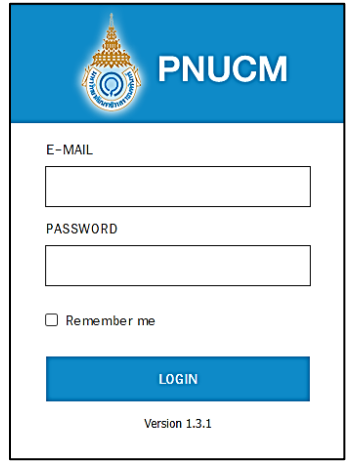

# ขั้นตอนการตัดเกรด

เมื่อเข้าสู่ระบบให้อาจารย์คลิกที่เมนูตัดเกรด จะแสดงหน้าจอสำหรับค้นหาข้อมูล (ดังรูป ด้านล่าง)

|                         | Nürmelin v er | 120 F(a) F(a) Bužu<br>120 F(a) F(a) Bužu<br>1411(Čeu/11/54/Statilant - St | de expiñe tra       | 2 (11) (11) (2)<br>กาศ แก้เกรด ยินยันแก้ ส่งแก้ | อนุมัตนก์ ประกาศนก์ |                        | de anemaños<br>(erend)      |
|-------------------------|---------------|---------------------------------------------------------------------------|---------------------|-------------------------------------------------|---------------------|------------------------|-----------------------------|
| 🟦 สำหรับผู้บริหาร 🕞     |               | ภาคการศึกษา / ปีการ                                                       | Anten : 1 / 2563    |                                                 | ROLE                | - ACUE                 | ~                           |
| 0                       |               | 59                                                                        | โสวีขา :            |                                                 | หลักสูตร            | : - หลักสุดร -         | ~                           |
| 🖗 บุคลากร 🕞             |               | 4                                                                         | ไอวิชา :            |                                                 | อาจารย์ผู้สอน       | : - ผู้ขอน             | v                           |
| √ วิชาการ ⊳             |               |                                                                           |                     | Aun                                             |                     |                        |                             |
| 🔲 รับสมัครนักศึกษา ⊳    | huine         | รพังระยุ่มตัดการด                                                         | จำนวน<br>กลุ่มถี่ยน | จำนวน<br>นักศึกษา                               | กลุ่มรีชน           | Anursa Update User     | Update Date                 |
|                         | 1             | 04-014-270 : การพยาบาล                                                    | สุมชน 2 (2 หน่วยกิด | ) จำนวน 1 กลุ่ม                                 |                     |                        |                             |
| ตารางเรียน/<br>ตารางสอบ |               | 01                                                                        | 1                   | 0                                               | 01-W                | ferme khanit_l@randr.c | o.th 2020/07/08<br>21:24:31 |
| 👔 การเงิน 🗅             |               |                                                                           |                     |                                                 |                     |                        |                             |

# การค้นหาข้อมูลและการตัดเกรด มีขั้นตอนดังนี้ ระบุข้อมูลที่ต้องการค้นหา ประกอบด้วย

- ภาคการศึกษา / ปีการศึกษา
- คณะ / หลักสูตร / ชื่อวิชา
- ระบุข้อมูลที่ต้องการค้นหา ประกอบด้วย
- อาจารย์ผู้สอน
- เมื่อระบุข้อมูลแล้วคลิกที่ปุ่ม 🕋 เพื่อค้น ข้อมูลจะแสดงด้านล่างชุดค้นหา ผลการค้นหา ประกอบด้วย

  - รหัสกลุ่มตัดเกรด
  - จำนวนกลุ่มเรียน
  - จำนวนนักศึกษา
  - กลุ่มเรียน
  - ตัดเกรด
  - Update User
  - Update Date

กรณีต้องการตัดเกรด 🛯 🖛 แห้คลิกที่ปุ่ม ในคอลัมน์ ตัดเกรด (ดังรูป

ด้านล่าง) กรณีที่มีการตัดเกรดแล้ว จะแสดงสถานะ ตัดเกรดแล้ว

| ลำดับที่ | รหัสกลุ่มตัดเกรด       | จำนวน<br>กลุ่มเรียน | จำนวน<br>นักศึกษา   | กลุ่มเรียน     | ศักเกรด      | Update User          | Update Date            |
|----------|------------------------|---------------------|---------------------|----------------|--------------|----------------------|------------------------|
| 1        | 04-014-260 : กระบวนก   | กรพยาบาล (2 หน่วย   | ยกิต) จำนวน 1 กลุ่ม |                |              |                      |                        |
|          | 1111111                | 1                   | 0                   | 04014260-02    | ตัดเกรด      | khanit_l@randr.co.th | 2019/09/08<br>16:46:33 |
| 2        | 11-034-101 : การใช้ภาษ | ษาไทย (3 หน่วยกิต)  | จำนวน 2 กลุ่ม       |                |              |                      |                        |
|          | TTG-11-034-101         | 2                   | 10                  | A01101, A02101 | อนุมัติ<br>ค | khanit_l@randr.co.th | 2019/09/07<br>15:42:03 |

#### เมื่อคลิกที่ปุ่ม ดัดเกรด จะแสดงหน้าจอระบุข้อมูล (ดังรูปด้านล่าง)

|         |                 | จำนวนนักศึกษาซี่องกระบับหมือน : 3 คม<br>จำนวนนักศึกษาซี่องกระบับหมือน : 3 คม<br>Mean :<br>SD : |               |               |              |           |              | Min :    |       |            |       |         | รหัสกลุ่ม<br>ท | มพพัทสามา : m (H-2502-1-2<br>กลุ่มเสียน : X09999, X990001<br>Max : |         |    |   |      |   |
|---------|-----------------|------------------------------------------------------------------------------------------------|---------------|---------------|--------------|-----------|--------------|----------|-------|------------|-------|---------|----------------|--------------------------------------------------------------------|---------|----|---|------|---|
|         |                 |                                                                                                | เสือก่        | วิธีการตัดเกร | เด : 🖲 อิงเก | ณฑ์ O อิเ | ะกลุ่ม (Rang | je)      |       |            |       |         |                |                                                                    |         |    |   |      |   |
|         | เกรด            | А                                                                                              | Bł            | В             | CF           | с         | D+           | D        | F     | S          | U     | F(e)    | F(a)           | 1                                                                  | w       | R  | G | Р    | ٦ |
| Default | Cut Score       | 80.00                                                                                          | 75.00         | 70.00         | 65.00        | 60.00     | 55.00        | 50.00    | 0.00  | 50.00      | 0.00  |         |                |                                                                    |         |    |   |      |   |
| Current | Cut Score       | 80.00                                                                                          | 75.00         | 70.00         | 65.00        | 60.00     | 55.00        | 50.00    | 0.00  | 50.00      | 0.00  |         |                |                                                                    |         |    |   |      |   |
| จำนวา   | นนักศึกษา       |                                                                                                |               |               |              |           |              |          |       |            |       |         |                |                                                                    |         |    |   |      |   |
| % 1     | <b>วักศึกษา</b> |                                                                                                |               |               |              |           |              |          |       |            |       |         |                |                                                                    |         |    |   |      |   |
|         |                 |                                                                                                |               | d             |              |           |              |          |       | RELIUM     |       |         |                |                                                                    |         |    |   |      |   |
| insiu   | าหัสนักฝก       | ษา                                                                                             |               | ขอนักศึกษา    |              | Rej       | gister       | คะแบนกับ | PEULU | เอบกลางภาค | PEULA | เสอบปลา | uma            | A:                                                                 | ะแบบราว | u  |   | เกรด |   |
| 1       | 62610010        | 006                                                                                            | ธอร์ โอตินซ์  | ĥu            |              | Cr        | edit         |          |       |            |       |         |                | Inc                                                                | omplet  | te |   |      |   |
| 2       | 62610020        | 001                                                                                            | ชินอิจิ คุโด้ |               |              | Cr        | edit         |          |       |            |       |         |                | Inc                                                                | omplet  | te |   |      |   |
| 3       | 62610020        | 004                                                                                            | ทาเคชิ โกด    | z             |              | Cr        | edit         |          |       |            |       |         |                | Inc                                                                | omplet  | te |   |      |   |

เมื่อระบุข้อมูลทั้งหมดแล้ว จากนั้นคลิกที่ปุ่ม ระบบ เปลี่ยนแปลงสถานะเป็น ตัดเกรดแล้วทันที

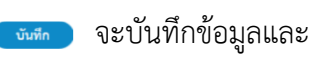

# สัญลักษณ์ F(e), F(a)

จะแสดงหน้าจอสำหรับค้นหาข้อมูล (ดังรูปด้านล่าง)

|                                                                | esultas des | Territoria de la composición de la composición d | i CC CC CC C                                         | inne Buthuri dauf<br>Arte | Namach Juilitige |          | elas          | ornafilas<br>(orvent) |
|----------------------------------------------------------------|-------------|----------------------------------------------------------------------------------------------------|------------------------------------------------------|---------------------------|------------------|----------|---------------|-----------------------|
| รักธ์ สำหรับผู้บริหาร                                          | ⊳.          | ภาคการศึกษา /                                                                                                    | บิการศึกษา : 1 / 2563                                | ~                         |                  |          |               |                       |
| 🖗 บุคลากร                                                      | >           | 3                                                                                                    | วิชา : 11-034-101<br>พัสนักศึกษา : คันการพัสนักศึกษา |                           | ค้นหาซื่อวิชา    |          |               |                       |
| √ <sup>20</sup> วิษาการ                                        | ⊳           |                                                                                                    |                                                      | Kuwn                      |                  |          |               |                       |
| 1                                                              | ก่ายังที่   | าหักนักศึกษา                                                                                                    | ซื่อนักสีพก                                          | าลัสวิชา                  | กลุ่มชียน        | Register |               | wite                  |
| 1 วบเขตรากศกษา                                                 | 1           | 6261001017                                                                                                    | ทดสอบ นามสกุลทดสอบ                                   | 11-034-101                | ×1               | Credit   | ยังไม่ทัศเกรค |                       |
| ตารางเรียน/                                                    | 2           | 6360401001                                                                                                    | อาราโคะ อิซาโกะ                                      | 11-034-101                | XI               | Credit   | ยังไม่ตัดเกรด |                       |
| 💷 ดารางสอบ                                                     | > 3         | 6361001001                                                                                                    | เอรินะ นาศิริ                                        | 11-034-101                | X1               | Credit   | ยังไม่ตัดเกรด |                       |
| A                                                              | 4           | 6361001003                                                                                                    | หาคุมิ ยัลดินี                                       | 11-034-101                | X1               | Credit   | ยังไม่ดัดเกวด |                       |
| Плин                                                           | 5           | 6361001004                                                                                                    | อิชามิ อังคินี่                                      | 11-034-101                | X1               | Credit   | ยังไม่ตัดเกรด |                       |
| แม งานทะเบียน                                                  | 6           | 6361001005                                                                                                    | acting aced                                          | 11-034-101                | X1               | Credit   | ยังไม่คัดเกรด |                       |
| จานวัด/ประเมินผล                                               | 7           | 6361002002                                                                                                    | เมกุมิ ทาโคโคโระ                                     | 11-034-101                | X1               | Credit   | ยังไม่ทัศเกรต |                       |
| <ul> <li>ขึ้นทะเบียนนักศึกษาใหม่</li> <li>คลาะเบียน</li> </ul> | 8           | 6361003001                                                                                                    | มะอิ เทา                                             | 11-034-101                | XI               | Credit   | ยังไม่ศัสเกรค |                       |

การค้นหาข้อมูลและการบันทึกนักศึกษาติด F(e) , F(a) มีขั้นตอนดังนี้

ระบุข้อมูลที่ต้องการค้นหา ประกอบด้วย

ด้นหา

ข้อมูลจะแสดงด้านล่างชุดค้นหา ผลการ

- ภาคการศึกษา / ปีการศึกษา
- วิชา
- รหัสนักศึกษา

เมื่อระบุข้อมูลแล้ว คลิกที่ปุ่ม เพื่อค้น ค้นหา ประกอบด้วย

- รหัสนักศึกษา
- ชื่อนักศึกษา
- รหัสวิชา
- กลุ่มเรียน
- Register
- เกรด
- แก้ไข

กรณีต้องการแก้ไข F(e) , F(a) ให้คลิกที่ปุ่ม ใน **แก้** คอลัมน์แก้ไข (ดังรูปด้านล่าง) จะสามารถแก้ไขได้เฉพาะรายการที่เป็นเกรด I , F(e) , F(a) เท่านั้น

| ลำดับที่ | รหัสนักศึกษา | ชื่อนักศึกษา               | รหัสวิชา   | กลุ่มเรียน | Register | เกรด | แก้ไข                           |
|----------|--------------|----------------------------|------------|------------|----------|------|---------------------------------|
| 1        | 6260501001   | Ryu-TH Ryu-ชื่อกลาง<br>Lao | 11-034-101 | A01101     | Credit   | A    | แก้จาก I, F(e)<br>F(a) เท่านั้น |
| 2        | 6261001005   | ชิซูกะ มินาโมโตะ           | 11-034-101 | A01101     | Credit   | В    | แก้จาก I, F(e)<br>F(a) เท่านั้น |
| 3        | 6261001007   | ซึเนะโอะ โฮเนะกาว่า        | 11-034-101 | A01101     | Credit   | F(e) | แก้                             |
| 4        | 6261002001   | ชินอิจิ คุโด้              | 11-034-101 | A01101     | Credit   | F(a) | แก้                             |
| 5        | 6261002002   | Harry Potter               | 11-034-101 | A01101     | Credit   | F    | แก้จาก I, F(e<br>F(a) เท่านั้น  |
| 6        | 6260501001   | Ryu-TH Ryu-ชื่อกลาง<br>Lao | 11-034-101 | A02101     | Credit   | B+   | แก้จาก I, F(e<br>F(a) เท่านั้น  |
| 7        | 6260501001   | Ryu-TH Ryu-ชื่อกลาง<br>Lao | 11-034-101 | A02101     | Credit   | А    | แก้จาก I, F(e<br>F(a) เท่านั้น  |
| 8        | 6261001004   | โดเรมี โรบอท               | 11-034-101 | A02101     | Credit   | 1    | แก้                             |
| 9        | 6261001006   | ธอร์ โอดินขัน              | 11-034-101 | A02101     | Credit   | 1    | แก้                             |
| 10       | 6261002004   | ทาเคซิ โกดะ                | 11-034-101 | A02101     | Credit   | 1    | แก้                             |

### เมื่อกดที่ปุ่ม 💷 จะแสดงหน้าจอแก้ไขข้อมูล ดังรูปด้านล่าง

|                                                                               | eccasare de la faite de la constante de la constante de la con |
|-------------------------------------------------------------------------------|----------------------------------------------------------------------------------------------------|
| 🖗 yaana 🕞                                                                     | รหัสนักศึกษา : 610132187 นาย คณิต เตาหกานต์นิยม                                                                                                    |
| 🖉 ðenns 🕞 Þ                                                                   | ມາຍເກລັດທາ / ນີ້ການຈັດທາ : 1/2562<br>ແລການເຮັ້ມເມື່ອາ : 11:054-101 ການໂຮ້ການາໃນພ (3 ຫມ່ວຍໃຫ)                                                                                                    |
| 🔄 รับสมัครนักศึกษา ⊳                                                          | O F (e) អាលីនមកការារាវនេប (Faluer : Absent from examination)<br>● F (a) អាលីនមកការជាវិយីចរើសនៃ ដំណឹងចំនួន (Faluer : Insufficient attendance)<br>O Taisened incorrected)                                                                                                    |
| รารางเรียน/<br>รารางสอบ                                                       | (Volt) Envite                                                                                                    |
| <ul> <li>มีมีมี</li> </ul>                                                    |                                                                                                    |
| มามาระเบียน<br>งานวัด/ประเมินผล                                               |                                                                                                    |
| <ul> <li>ชีนหะเบียนใกล้กษาใหม่</li> <li>พาะเบียน</li> <li>พาะเบียน</li> </ul> |                                                                                                    |
| <ul> <li>ประวัฒิกลักษา</li> <li>ระกอลัยเทล</li> </ul>                         |                                                                                                    |
| • 110111                                                                      |                                                                                                    |
| ร้อมูลพื้นฐาน                                                                 |                                                                                                    |

เลือกผลการเรียนที่ต้องการ จากนั้นคลิกปุ่ม 🐨 เพื่อบันทึกการแก้ไข หรือกดปุ่ม เพื่อกลับไปค้นหารายการใหม่กรณีที่ต้องการแก้ไขเกรดจะแก้ไขได้จากรายการที่เป็น I F(e) , F(a) เท่านั้น

# ขั้นตอนการยืนยันเกรด

เมื่อคลิกที่เมนู ยืนยันเกรด จะแสดงหน้าจอสำหรับค้นหาข้อมูล (ดังรูปด้านล่าง)

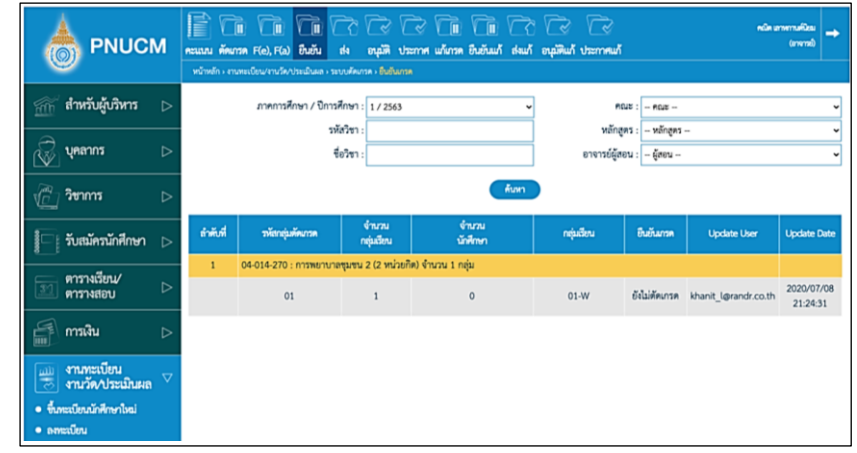

# การค้นหาข้อมูลและการตัดเกรด มีขั้นตอนดังนี้

ระบุข้อมูลที่ต้องการค้นหา ประกอบด้วย

- ภาคการศึกษา / ปีการศึกษา
- คณะ / หลักสูตร / ชื่อวิชา
- อาจารย์ผู้สอน
- เมื่อระบุข้อมูลแล้วคลิกที่ปุ่ม ผลการค้นหา ประกอบด้วย
- เพื่อค้น ข้อมูลจะแสดงด้านล่างชุดค้นหา ด้นหา
- - รหัสกลุ่มตัดเกรด
  - จำนวนกลุ่มเรียน
  - จำนวนนักศึกษา
  - กลุ่มเรียน
  - ยืนยันเกรด
  - Update User
  - Update Date

กรณีต้องการยืนยันเกรด ให้คลิกที่ปุ่ม ใน คอลัมน์ ยืนยันเกรด ยืนยันเกรด (ดังรูปด้านล่าง) กรณีที่มีการตัดเกรดแล้ว จะแสดงสถานะ ยืนยันเกรดแล้ว

| ลำดับที่ | รหัสกลุ่มตัดเกรด       | จำนวน<br>กลุ่มเรียน | จำนวน<br>นักศึกษา | กลุ่มเรียน      | ยืนยันเกรด    | Update User          | Update Date            |
|----------|------------------------|---------------------|-------------------|-----------------|---------------|----------------------|------------------------|
| 1        | 10-034-205 : คณิตศาสต  | คร์ 1 (3 หน่วยกิต)  | ) จำนวน 3 กลุ่ม   |                 |               |                      |                        |
|          | MTH-2562-1-1           | 1                   | 4                 | D01205          | ส่งเกรดแล้ว   | khanit_l@randr.co.th | 2019/08/29<br>03:25:54 |
|          | MTH-2562-1-2           | 2                   | 2                 | X09999, X990001 | ยังไม่ตัดเกรด | khanit_l@randr.co.th | 2019/09/01<br>17:35:17 |
| 2        | 11-034-101 : การใช้ภาษ | ษาไทย (3 หน่วยกิ    | ຫ) ຈຳນວນ 2 กลุ่ม  |                 |               |                      |                        |
|          | TH-2562-1              | 2                   | 10                | A01101, A02101  | ยืนยันเกรด    | khanit_l@randr.co.th | 2019/08/29<br>03:24:00 |

# เมื่อคลิกที่ปุ่ม

#### *ย*นอนเกรด จะแสดงหน้าจอระบุข้อมูล (ดังรูปด้านล่าง)

|                                           |                                                                                      | ภา<br>ข้านวนป                                        | ดการศึกษา /<br>โกศึกษาที่ละห                                                                                      | ( ปีการศึกษ<br>จะเบียนเรียง<br>Mear<br>St                       | n : 1/2562<br>4 : 10 mu<br>n : 59.07<br>0 : 26.47 |                                         |                                                              | Min : 21                | .20    |       |         | 7     | หัสกลุ่มค้<br>กลุ่ง | ณารค : T)<br>แร๊ยน : A0<br>Max : 92        | 4-2562-1<br>01101, A<br>2.00           | 02101 |                        |      |
|-------------------------------------------|--------------------------------------------------------------------------------------|------------------------------------------------------|----------------------------------------------------------------------------------------------------|-----------------------------------------------------------------|---------------------------------------------------|-----------------------------------------|--------------------------------------------------------------|-------------------------|--------|-------|---------|-------|---------------------|--------------------------------------------|----------------------------------------|-------|------------------------|------|
|                                           |                                                                                      |                                                      | ເຮືອກໃ                                                                                                    | ซีการคัดเก <sub>ร</sub>                                         | in : 👁 อิน                                        | าณฑ์ O อิเ                              | ະກອຸ່ນ (Rang                                                 | e)                      |        |       |         |       |                     |                                            |                                        |       |                        |      |
|                                           | INSIA                                                                                | A                                                    | Bi                                                                                                    | B                                                               | Cł                                                | c                                       | D+                                                           | D                       | F      | 5     | U       | F(e)  | F(a)                | 1                                          | w                                      | R     | G                      | P    |
| Default                                   | t Cut Score                                                                          | 80.00                                                | 75.00                                                                                                    | 70.00                                                           | 65.00                                             | 60.00                                   | 55.00                                                        | 50.00                   | 0.00   | 50.00 | 0.00    |       |                     |                                            |                                        |       |                        |      |
| Curren                                    | t Cut Score                                                                          | 80.00                                                | 75.00                                                                                                    | 70.00                                                           | 65.00                                             | 60.00                                   | 55.00                                                        | 50.00                   | 0.00   | 50.00 | 0.00    |       |                     |                                            |                                        |       |                        |      |
| ง่านว                                     | นนักศึกษา                                                                            | 1                                                    | 0                                                                                                    | 0                                                               | 0                                                 | 0                                       | 1                                                            | 0                       | 1      | 0     | 0       | 0     | 0                   | 7                                          | 0                                      | 0     | 0                      | 0    |
| 56.1                                      | นักศึกษา                                                                             | 10.00%                                               | 0.00%                                                                                                    | 0.00%                                                           | 0.00%                                             | 0.00%                                   | 10.00%                                                       | 0.00%                   | 10.00% | 0.00% | 0.00%   | 0.00% | 0.00%               | 70.00%                                     | 0.00%                                  | 0.00% | 0.00%                  | 0.00 |
| ฟลับ                                      | าพัสนักสีก                                                                           | 161                                                  |                                                                                                    | ชื่อมักที่กาก                                                   |                                                   | Rej                                     | gister                                                       |                         |        | PERIO | Law     |       |                     | PESSION                                    | 1761                                   |       | uma                    |      |
|                                           |                                                                                      | 001                                                  | Day TH Da                                                                                                    | เสื้อกลางไ                                                      | 20                                                | 0                                       | adit                                                         | 80.00                   | 90.00  |       | Heating | 00.00 |                     | 92.0                                       | 0                                      |       | Δ.                     |      |
|                                           | 6260501                                                                              |                                                      | Ryu-TH Ryu-ซี่อกลาง Lao                                                                                           |                                                                 | Credit                                            |                                         | 00.00                                                        | P0.00                   |        | 10    |         |       | income              | plete l                                    |                                        | 1     |                        |      |
| 1                                         | 6260501                                                                              | 001                                                  | Ryu-TH Ry                                                                                                    | น-ชื่อกลาง เ                                                    | ao                                                |                                         |                                                              |                         |        |       |         |       |                     | 100000                                     |                                        |       |                        |      |
| 1 2 3                                     | 6260501<br>6260501<br>6260501                                                        | 001                                                  | Ryu-TH Ry<br>Ryu-TH Ry                                                                                            | น-ชื่อกลาง I<br>น-ชื่อกลาง I                                    | Lao<br>Lao                                        | 0                                       | edit                                                         |                         |        |       |         |       |                     | Incomp                                     | lete                                   |       | 1                      |      |
| 1<br>2<br>3<br>4                          | 6260501<br>6260501<br>6260501<br>6261001                                             | 001<br>001<br>004                                    | Ryu-TH Ry<br>Ryu-TH Ry<br>โคเรมี โรบอ                                                                             | น-ซื่อกลาง I<br>น-ซื่อกลาง I<br>ท                               | Lao<br>Lao                                        | 0                                       | edit<br>edit                                                 |                         |        |       |         |       |                     | incomp                                     | lete<br>lete                           |       | 1                      |      |
| 1<br>2<br>3<br>4<br>5                     | 6260501<br>6260501<br>6260501<br>6261001<br>6261001                                  | 001<br>001<br>004<br>005                             | Ryu-TH Ry<br>Ryu-TH Ry<br>โคเรมี โรบอ<br>ซิซูกะ มินาโ                                                             | น-ซื่อกลาง I<br>น-ซื่อกลาง I<br>ท<br>มโคะ                       | Lao<br>Lao                                        | 0                                       | edit<br>edit<br>edit                                         | 70.00                   | 6      | 0.00  |         | 50.00 |                     | incomp<br>incomp<br>58.0                   | kete<br>Kete<br>O                      |       | I<br>I<br>D+           |      |
| 1<br>2<br>3<br>4<br>5<br>6                | 6260501<br>6260501<br>6260501<br>6261001<br>6261001<br>6261001                       | 001<br>001<br>004<br>005<br>006                      | Ryu-TH Ry<br>Ryu-TH Ry<br>โคเรมี โรบอ<br>ซิซูกะ มินาโ<br>ธอร์ โอคินซ์                                             | บ-ซื่อกลาง )<br>บ-ซื่อกลาง )<br>ท<br>มไดะ<br>น                  | Lao<br>Lao                                        | 00000                                   | edit<br>edit<br>edit<br>edit                                 | 70.00                   | 6      | 0.00  |         | 50.00 |                     | incomp<br>58.0<br>Incomp                   | kete<br>kete<br>0<br>kete              |       | 1<br>1<br>D+<br>1      |      |
| 1<br>2<br>3<br>4<br>5<br>6<br>7           | 6260501<br>6260501<br>6260501<br>6261001<br>6261001<br>6261001<br>6261001            | 001<br>001<br>004<br>005<br>006<br>007               | Ryu-TH Ry<br>Ryu-TH Ry<br>โครมี โรบอ<br>ซิซูกะ มินาโ<br>ซอร์ โอคิมซ์<br>ซีเนอโอะ โฮ                               | บ-ซื่อกลาง I<br>บ-ซื่อกลาง I<br>มโดย<br>มโดย<br>ใน<br>แนะกาว่า  | Lao<br>Lao                                        | 000000000000000000000000000000000000000 | edit<br>edit<br>edit<br>edit<br>edit                         | 70.00                   | 6      | 0.00  |         | 50.00 |                     | Incomp<br>58.0<br>Incomp                   | kete<br>kete<br>0<br>kete<br>kete      |       | 1<br>1<br>D+<br>1      |      |
| 1<br>2<br>3<br>4<br>5<br>6<br>7<br>8      | 6260501<br>6260501<br>6260501<br>6261001<br>6261001<br>6261001<br>6261001            | 001<br>001<br>004<br>005<br>006<br>007<br>001        | Ryu-TH Ry<br>Ryu-TH Ry<br>โคเรมี โรบอ<br>ซิซูกะ มินาโ<br>ซอร์ โอคิมซ์<br>ซึ่มอเโอะ โฮ<br>ซิมอิจิ คูโค้            | บ-ซื่อกลาง I<br>บ-ซื่อกลาง I<br>มโคะ<br>มโคะ<br>ใน<br>แนะการ่า  | Lao                                               |                                         | edit<br>edit<br>edit<br>edit<br>edit<br>edit                 | 70.00<br>60.00<br>54.00 | 6      | 0.00  |         | 50.00 |                     | Incomp<br>58.0<br>Incomp<br>Incomp<br>27.2 | kete<br>kete<br>0<br>kete<br>0         |       | 1<br>D+<br>1<br>F      |      |
| 1<br>2<br>3<br>4<br>5<br>6<br>7<br>8<br>9 | 6260501<br>6260501<br>6260501<br>6261001<br>6261001<br>6261001<br>6261002<br>6261002 | 001<br>001<br>004<br>005<br>006<br>007<br>001<br>002 | Ryu-TH Ry<br>Ryu-TH Ry<br>โดเวมี โรยอ<br>ชิฐาย มินาไ<br>รอร์ โอดินซ์<br>ซีเนยโอะ โอ<br>ชินอิชิ คูได้<br>Hany Pott | บ-ซื่อกลาง I<br>บ-ซื้อกลาง I<br>มโดย<br>มโดย<br>เนละกาว่า<br>er | Lao                                               |                                         | edit<br>edit<br>edit<br>edit<br>edit<br>edit<br>edit<br>edit | 70.00<br>60.00<br>54.00 | 6      | 0.00  |         | 50.00 |                     | Incomp<br>58.0<br>Incomp<br>27.2<br>Incomp | kete<br>kete<br>0<br>kete<br>0<br>kete |       | 1<br>D+<br>1<br>F<br>1 |      |

เมื่อระบุข้อมูลทั้งหมดแล้ว จากนั้นกดที่ปุ่ม เมื่อ

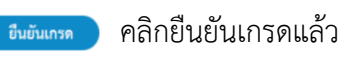

จะไม่สามารถแก้ไขคะแนนสอบได้ ข้อมูลจะถูกส่งไปยังคณะ เพื่ออนุมัติผลสอบ

# ขั้นตอนการส่งเกรด

เมื่อคลิกที่เมนู ส่งเกรด จะแสดงหน้าจอสำหรับค้นหาข้อมูล (ดังรูปด้านล่าง)

|                                                                                     | คะแบบ ดัดเ<br>หน้าหลัก - งา | 11 (11 (11 (11 (11 (11 (11 (11 (11 (11 | ร้อง<br>ส่ง อามุมัติ ประ | 🗟 🚺 🚺<br>กาศ แก้เกรด ยืนยังแก้ | ekuñ enpiñuñ thoma | 2<br>nuñ      | nûn                  | สางกามชียม<br>(รางาร)  |  |  |
|-------------------------------------------------------------------------------------|-----------------------------|----------------------------------------|--------------------------|--------------------------------|--------------------|---------------|----------------------|------------------------|--|--|
| 🖗 บุคลากร >                                                                         |                             | ภาคการศึกษา / ปีการศึ                  | กษา : 1 / 2562           |                                | ~                  | คณะ : คณะ     | -                    | ~                      |  |  |
| 🖓 วิชาการ 🕞                                                                         |                             | รือวิชา :<br>ชื่อวิชา :                |                          |                                |                    |               |                      |                        |  |  |
| 📔 รับสมัครนักศึกษา ⊳                                                                |                             |                                        |                          |                                | กับหา              |               |                      |                        |  |  |
| ตารางเรียน/<br>ตารางสอบ Þ                                                           | ล่าลังที่                   | รหัสกลุ่มตัดการด                       | จำนวน<br>กลุ่มเวียน      | จำนวน<br>นักศึกษา              | กลุ่มฉียน          | สามารด        | Update User          | Update Date            |  |  |
|                                                                                     | 1                           | 10-034-205 : คณิตศาสต                  | ร์ 1 (3 หน่วยกิด) จ้     | ຳນວນ 3 ກຄຸ່ມ                   |                    |               |                      |                        |  |  |
| 🥌 การเงิน 🕞                                                                         |                             | MTH-2562-1-1                           | 1                        | 4                              | D01205             | ส่งเกรดแล้ว   | khanit_l@randr.co.th | 2019/08/29<br>03:25:54 |  |  |
| จานทะเบียน<br>จานวัด∕ประเมินผล                                                      |                             | MTH-2562-1-2                           | 2                        | 2                              | X09999, X990001    | ยังไม่ตัดเกรด | khanit_l@randr.co.th | 2019/09/01<br>17:35:17 |  |  |
| <ul> <li>ขึ้นทะเบียนนักศึกษาใหม่</li> </ul>                                         | 2                           | 11-034-101 : การใช้ภาษ                 | าไทย (3 หน่วยกิด)        | จำนวน 2 กลุ่ม                  |                    |               |                      |                        |  |  |
| <ul> <li>ลงทะเบียน</li> <li>ตรวจสอบวุฒิการศึกษา</li> <li>ประวัตินักศึกษา</li> </ul> |                             | TH-2562-1                              | 2                        | 10                             | A01101, A02101     | ส่งเกรล       | khanit_l@randr.co.th | 2019/08/29<br>03:24:00 |  |  |

# การค้นหาข้อมูลและการส่งเกรด มีขั้นตอนดังนี้

ระบุข้อมูลที่ต้องการค้นหา ประกอบด้วย

- ภาคการศึกษา / ปีการศึกษา
- คณะ/ รหัสวิชา / หลักสูตร / ชื่อวิชา
- อาจารย์ผู้สอน

เมื่อระบุข้อมูลแล้วคลิกที่ปุ่ม 🕬 เพื่อค้น ข้อมูลจะแสดงด้านล่างชุดค้นหา (ดังรูปด้านล่าง)

|                                                         | คะแน<br>หน้าย | ) <b>() () ()</b><br>ม <b>ดัดเกรด F(e), F(a)</b> จี<br>สลัก > งานทะเบียน/งานวัด/ประ | ามันผล > ระบบตัดเส  | อนุมัติ ประกาศ แก้เกรด<br>อนุมัติ ประกาศ แก้เกรด | โป้ โป้<br>อีนอันแก้ ส่งแก้ | อนุมัติแก้ ปะ     | โรง<br>เรากศแก้      |                        |
|---------------------------------------------------------|---------------|-------------------------------------------------------------------------------------|---------------------|--------------------------------------------------|-----------------------------|-------------------|----------------------|------------------------|
| 🖗 บุคลากร 🕞                                             |               | ภาคการศึกษา / ปีการศึ                                                               | กษา : 1 / 2562      |                                                  | -                           | คณะ : 🗕 คณะ       | -                    | ~                      |
|                                                         |               | รหัส                                                                                | วิชา :              |                                                  | หลั                         | ักสูตร : – หลักเ  | รูตร                 | ~                      |
| √วชาการ ⊳                                               |               | ขื่อ                                                                                | วิชา :              |                                                  | อาจารย์เ                    | ผู้สอน : – ผู้สอา |                      | ~                      |
| 🖳 รับสมัครนักศึกษา ⊳                                    |               |                                                                                     |                     | ดับหา                                            |                             |                   |                      |                        |
| ตารางเรียน∕<br>≊1 ตารางสอบ ⊳                            | ลำดับที่      | รหัสกลุ่มตัดเกรด                                                                    | จำนวน<br>กลุ่มเรียน | จำนวน<br>นักศึกษา                                | กลุ่มเรียน                  | ส่งเกรด           | Update User          | Update Date            |
|                                                         | 1             | 10-034-205 : คณิตศาสต                                                               | ร์ 1 (3 หน่วยกิต) จ | งำนวน 3 กลุ่ม                                    |                             |                   |                      |                        |
| 🥌 การเงิน 🕞                                             |               | MTH-2562-1-1                                                                        | 1                   | 4                                                | D01205                      | ส่งเกรดแล้ว       | khanit_l@randr.co.th | 2019/08/29<br>03:25:54 |
| มัม งานทะเบียน                                          |               | MTH-2562-1-2                                                                        | 2                   | 2 X                                              | (09999, X990001             | ขังไม่ตัดเกรด     | khanit_l@randr.co.th | 2019/09/01<br>17:35:17 |
| <ul> <li>ขึ้นทะเบียนนักศึกษาใหม่</li> </ul>             | 2             | 11-034-101 : การใช้ภาษ                                                              | าไทย (3 หน่วยกิด)   | ) จำนวน 2 กลุ่ม                                  |                             |                   |                      |                        |
| <ul><li>ลงทะเบียน</li><li>ตรวจสอบวุฒิการศึกษา</li></ul> |               | TH-2562-1                                                                           | 2                   | 10                                               | A01101, A02101              | ส่งเกรด           | khanit_l@randr.co.th | 2019/08/29<br>03:24:00 |

ผลการค้นหาประกอบด้วย

- รหัสกลุ่มตัดเกรด
- จำนวนกลุ่มเรียน
- จำนวนนักศึกษา
- กลุ่มเรียน
- ส่งเกรด
- Update User
- Update Date

กรณีต้องการส่งเกรด ให้คลิกที่ปุ่ม ใน

### สงเกรด คอลัมน์ส่งเกรด (ดังรูปด้านล่าง)

กรณีที่มีการส่งเกรดแล้ว จะแสดงสถานะ ส่งเกรดแล้ว

| ลำดับที่ | รพัสกลุ่มตัดเกรด       | จำนวน<br>กลุ่มเรียน | จำนวน<br>นักศึกษา | กลุ่มเรียน      | ส่งเกรด       | Update User          | Update Date            |
|----------|------------------------|---------------------|-------------------|-----------------|---------------|----------------------|------------------------|
| 1        | 10-034-205 : คณิตศาสต  | คร์ 1 (3 หน่วยกิต)  | จำนวน 3 กลุ่ม     |                 |               |                      |                        |
|          | MTH-2562-1-1           | 1                   | 4                 | D01205          | ส่งเกรดแล้ว   | khanit_l@randr.co.th | 2019/08/29<br>03:25:54 |
|          | MTH-2562-1-2           | 2                   | 2                 | X09999, X990001 | ยังไม่ตัดเกรด | khanit_l@randr.co.th | 2019/09/01<br>17:35:17 |
| 2        | 11-034-101 : การใช้ภาษ | ษาไทย (3 หน่วยกิเ   | ต) จำนวน 2 กลุ่ม  |                 |               |                      |                        |
|          | TH-2562-1              | 2                   | 10                | A01101, A02101  | ส่งเกรด       | khanit_l@randr.co.th | 2019/08/29<br>03:24:00 |

เมื่อคลิกที่ปุ่ม ส่งเกรด จะแสดงหน้าจอ ต้องการส่งเกรดของกลุ่มตัดเกรด ให้คลิกปุ่ม ตกลง (OK) หรือ ยกเลิก (Cancel)

| 📲 รับสมัครนักศึกษา ⊳                                       |          | (Num                   |                                                      |                             |                 |               |                      |                        |  |
|------------------------------------------------------------|----------|------------------------|------------------------------------------------------|-----------------------------|-----------------|---------------|----------------------|------------------------|--|
| ตารางเรียน/<br>เชารางสอบ ⊳                                 | ลำดับที่ | รพัสกลุ่มตัดเกรด       | จำนวน<br>กลุ่มเรียน                                  | จำนวน<br>นักศึกษา           | กลุ่มเรียน      |               | Update User          | Update Date            |  |
|                                                            | 1        | 10-034-205 : คณิตศาสต  | 0-034-205 : คณิตศาสตร์ 1 (3 หน่วยกิต) จำนวน 3 กลุ่ม  |                             |                 |               |                      |                        |  |
| 🦛 การเงิน 🕞                                                |          | MTH-2562-1-1           | ต้อง                                                 | เการส่งเกรลของกลุ่มคัดเกรด? | D01205          | ส่งเกรดแล้ว   | khanit_l@randr.co.th | 2019/08/29<br>03:25:54 |  |
| (                                                          |          | MTH-2562-1-2           | [                                                    | OK Cancel                   | X09999, X990001 | ยังไม่ตัดเกรด | khanit_l@randr.co.th | 2019/09/01<br>17:35:17 |  |
| <ul> <li>ขึ้นทะเบียนนักศึกษาใหม่</li> </ul>                | 2        | 11-034-101 : การใช้ภาษ | 1-034-101 : การใช้ภาษาไทย (3 หน่วยกิต) จำนวน 2 กลุ่ม |                             |                 |               |                      |                        |  |
| <ul> <li>ลงทะเบียน</li> <li>ตรวจสอบวุฒิการศึกษา</li> </ul> |          | TH-2562-1              | 2                                                    | 10                          | A01101, A02101  | ส่งเกรด       | khanit_l@randr.co.th | 2019/08/29<br>03:24:00 |  |
| <ul> <li>ประวัตินักศึกษา</li> </ul>                        |          |                        |                                                      |                             |                 |               |                      |                        |  |
| <ul> <li>ระบบตัดเกรด</li> </ul>                            |          |                        |                                                      |                             |                 |               |                      |                        |  |
| <ul> <li>รายงาน</li> </ul>                                 |          |                        |                                                      |                             |                 |               |                      |                        |  |
| ข้อมูลพื้นฐาน                                              |          |                        |                                                      |                             |                 |               |                      |                        |  |

เมื่อคลิกปุ่ม ตกลง จะเปลี่ยนสถานะเป็น ส่งเกรดแล้ว ทันที

# ขั้นตอนการแก้เกรด |

เมื่อคลิกที่เมนูแก้เกรด จะแสดงหน้าจอสำหรับค้นหาข้อมูลค้นหา (ดังรูปด้านล่าง)

|                                                                 | M | คะแบบ คัศเ<br>หน้าหลัก ส | (1) (1) (1) (1) (1) (1) (1) (1) (1) (1) | ปง อนุมัติ ประกา        | ร แม้แรดเอียอันเค้เส        | laufi eqjillufi themmul            |                                                  | nûn 10               | emuñau<br>(enen)    |
|-----------------------------------------------------------------|---|--------------------------|-----------------------------------------|-------------------------|-----------------------------|------------------------------------|--------------------------------------------------|----------------------|---------------------|
| กัก สำหรับผู้บริหาร                                             |   |                          | ภาคการศึกษา / ปีการ                     | ศึกษา : 1 / 2563        |                             | • PO20                             | -                                                | อศาสตร์              |                     |
|                                                                 |   |                          | ינב                                     | โสวิชา :                |                             | หลักสูคร                           | : - หลักสูตร                                     |                      |                     |
| 🖗 บุคลากร                                                       |   |                          | f                                       | ยวิชา :                 |                             | อาจารย์ผู้สอน                      | : - ผู้สอน                                       |                      |                     |
| 🖓 วิชาการ                                                       |   | **ກັນເລີ່ມແກ້ທ           | ารด วันที่ 08 undefined 25              | 54 วันสิ้นสุดการส่งการเ | กับทรด วันที่ 18 undefined  | 1 2563                             |                                                  |                      |                     |
| 🦳 รับสมัครนักศึกษา                                              |   | สำคัญที่                 | าหัสกลุ่มตัดการค                        | จำนวน<br>กลุ่มเรียน     | จำนวน<br>นักศึกษา           | ກຊົນເວີຍນ                          | แก้งกรด                                          | Update User          | Update D            |
| สารางเรียน/                                                     |   | 1                        | 04-014-260 : กระบวนกา                   | รพยาบาล (2 หน่วยกิด)    | ຈຳນວນ 2 ກຄຸ່ມ (ຈຳນວນກຄຸ່ມ   | ที่ยังไม่อยู่ในกลุ่มดัดเกรด 1 กลุ่ | u)                                               |                      |                     |
| คารเงิน                                                         |   |                          | TEST                                    | 1                       | 3                           | 11                                 | ประกาศเกรด<br>แล้ว<br>g IG6312001<br>g IG6312003 | Admin                | 2020/11/<br>20:45:2 |
| 📖 งานทะเบียน                                                    |   |                          |                                         |                         |                             |                                    | uf q                                             |                      |                     |
| 💿 งานวดงประเมนห                                                 | ล | 2                        | 04-014-261 : การพยาบาเ                  | สพื้นฐาน (3 หน่วยกิด) จ | จำนวน 1 กลุ่ม               |                                    |                                                  |                      |                     |
| <ul> <li>ขึ้นทะเบียนนักศึกษาใหม่</li> <li>ลกระเบียน</li> </ul>  |   |                          | TTEESSTT                                | 1                       | 0                           | 13                                 | ยังไม่ยืนยัน                                     | Admin                | 2020/12/<br>16:24:3 |
| <ul> <li>อนมัติเพิ่ม/ลด รายวิชา</li> </ul>                      |   | 3                        | 04-014-264 : การสร้างเส                 | วัมสุขภาพและป้องกันกา   | ารเจ็บป่วย (3 หน่วยกิด) จำน | เวน 2 กลุ่ม (จำนวนกลุ่มที่ยังไม่   | อยู่ในกลุ่มดัดเ                                  | กรด 1 กลุ่ม)         |                     |
| <ul> <li>อนุมัติถอน (W)</li> <li>ครวงสอบวุฒิการศึกษา</li> </ul> |   |                          | TEST                                    | 1                       | 1                           | 12                                 | แก้งกรด                                          | Admin                | 2020/11/<br>20:28:3 |
| <ul> <li>ประวัตินักศึกษา</li> </ul>                             |   | 4                        | 04-014-270 : การพยาบาย                  | สุมชน 2 (2 หน่วยกิด)    | จำนวน 1 กลุ่ม               |                                    |                                                  |                      |                     |
| • ขอเอกสารการศึกษา                                              | - |                          | 01                                      | 1                       | 0                           | 01-W                               | ยังไม่ศัตเกรต                                    | khanit_lørandr.co.th | 2020/07/<br>21:24:3 |

การค้นหาข้อมูลและการแก้เกรด มีขั้นตอนดังนี้

ระบุข้อมูลที่ต้องการค้นหา ประกอบด้วย

- ภาคการศึกษา / ปีการศึกษา
- คณะ/ รหัส / หลักสูตร / ชื่อวิชา

- อาจารย์ผู้สอน

เมื่อระบุข้อมูลแล้วคลิกที่ปุ่ม 👘 เพื่อค้น ข้อมูลจะแสดงด้านล่าง

ชุดค้นหา (ดังรูปด้านล่าง)

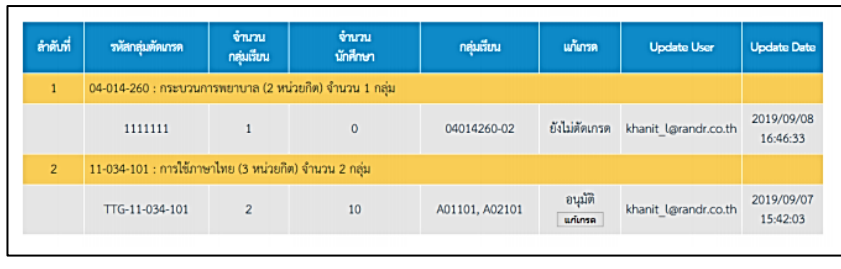

ผลการค้นหาประกอบด้วย

- รหัสกลุ่มตัดเกรด
- จำนวนกลุ่มเรียน
- จำนวนนักศึกษา
- กลุ่มเรียน
- แก้เกรด
- Update User
- Update Date

กรณีต้องการแก้เกรด ให้คลิกที่ปุ่ม ใน แห่งระดา คอมลัมน์แก้เกรด (ดังรูปด้านล่าง) กรณีที่ยังไม่ได้มีการอนุมัติการตัดเกรดจะไม่สามารถแก้เกรดได้

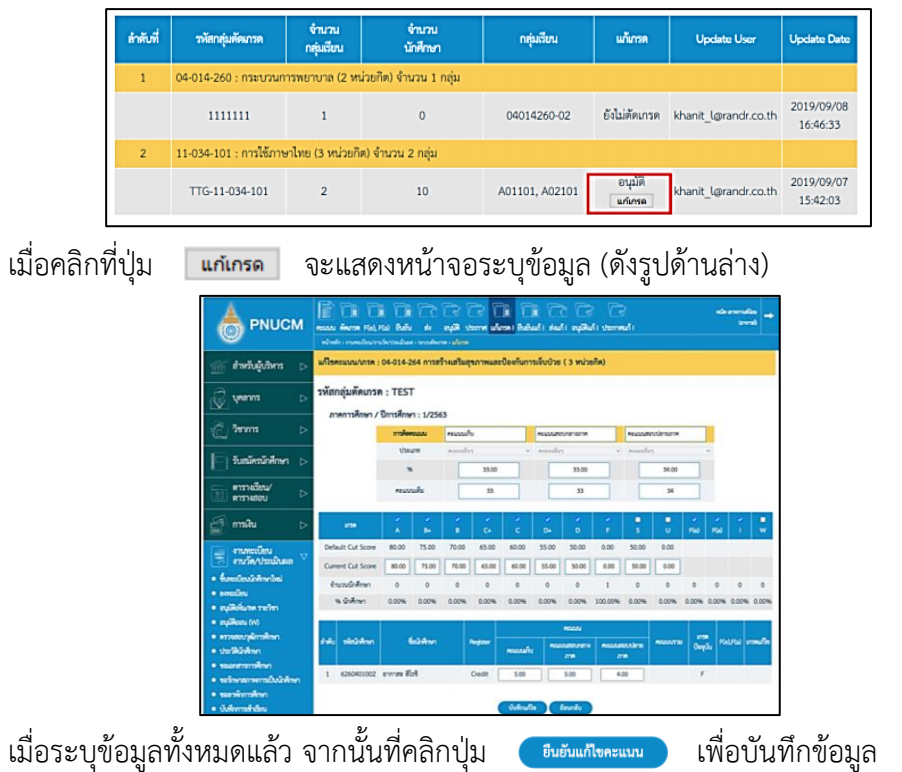

# ขั้นตอนการส่งแก้เกรด I

เมื่อคลิกที่เมนูส่งแก้เกรด I จะแสดงหน้าจอสำหรับค้นหาข้อมูล (ดังรูปด้านล่าง)

|                                                                                                    | neasu ñna<br>vindu e | ii (ii (ii (ii (ii)))<br>ma F(a) F(a) Butiu<br>unatau mutau mutau mutau mutau mutau mutau mutau mutau mutau mutau mutau mutau mutau mutau m | de september        | in alana i Buliudi du           | n national i and         | ≷<br>ש∛ו                                            | nîn u                | inemuellosa<br>terrente |
|----------------------------------------------------------------------------------------------------|----------------------|----------------------------------------------------------------------------------------------------|---------------------|---------------------------------|--------------------------|-----------------------------------------------------|----------------------|-------------------------|
| 🕋 สำหรับผู้บริหาร 🕞                                                                                             |                      | สารการศึกษา / อีการไ                                                                                                    | fmin : 1 / 2563     | ÷                               |                          | ut : Partonin                                       | อหาสหร่              |                         |
|                                                                                                    |                      | he .                                                                                                    | สวิชา :             |                                 | wing                     | ns : - nénges                                       | -                    |                         |
| 🖉 นุคลากร 🕞                                                                                                    |                      | 6                                                                                                    | อวิชา :             |                                 | อาจารย์ผู้ส              | eu : - ÿseu -                                       |                      |                         |
| n sauna 🕞                                                                                                    | ******               | 78 Tul 18 undefeed 256                                                                                                    | is the framework of | ด้งกา                           | <b>8</b> 1               |                                                     |                      |                         |
| 🔚 รับสมัครนักศึกษา 🗅                                                                                            | drik,d               | าที่รายุ่งคัดเวล                                                                                                    | จำนวน<br>กลุ่มติยน  | จำนาน<br>นักศึกษา               | nệiđeu                   | seuluron                                            | Update User          | Update Date             |
| ดารางเรียน/                                                                                                    | 1                    | 1 04-014-260 : กระบวณการพรานาด (2 หน่วยกิด) จำนวน 2 กลุ่ม (จำนวนกลุ่มที่ยี่ไปอยู่ในกลุ่มพื้นกระ 1 กลุ่ม)                                    |                     |                                 |                          |                                                     |                      |                         |
| 🥶 ดารางสอบ 🦻                                                                                                    |                      |                                                                                                    |                     |                                 |                          | ประกาศเกรค                                          |                      |                         |
| 🚽 กรเสิน 🕞                                                                                                    |                      |                                                                                                    |                     |                                 |                          | มตัว<br>166312001 ส่ง                               |                      |                         |
| <ul> <li>รานทะเบียน</li> <li>รานวัด/ประเมินผล</li> </ul>                                                        |                      | TEST                                                                                                    | 1                   | 3                               | 11                       | ารอะบุมีพิมก์ไข<br>มลัว<br>หรื6312003 ส่ง           | Admin                | 2020/11/27<br>20:45:29  |
| <ul> <li>ชิมพะมัยนักสำหาใหม่</li> <li>ลาหะมัยน</li> <li>ชนุมัติเพิ่ม/ละ รายใหา</li> <li>หามีสะหม่งมะ</li> </ul> |                      |                                                                                                    |                     |                                 |                          | ระอนุมิพิมกโซ<br>แล้ว<br>อังไม่ยืนอัน<br>มกิโซ<br>• |                      |                         |
| <ul> <li>expected (w)</li> <li>expected pairwite</li> </ul>                                                     | 2                    | 04-014-261 : 015M611/10                                                                                                    | พื้นราน (3 หน่วยกิด | ຍ) ຈຳນວນ 1 ແຫ່ນ                 |                          |                                                     |                      |                         |
| <ul> <li>ประวัติมัติเซา</li> <li>ขณะกราการีกษา</li> </ul>                                                       |                      | TTEESSTT                                                                                                    | 1                   | 0                               | 13                       | อังไม่ยืนยัน                                        | Admin                | 2020/12/01<br>16:24:37  |
| • ขอวักษาสภาพการเป็นนักศึกษา                                                                                    | 3                    | 04-014-264 : การสร้านสรี                                                                                                    | นสุขภาพและป้องกั    | ນກາรເຈັບບ້ວຍ (3 หນ່ວຍກັສ) ຈຳນວນ | 2 กลุ่ม (จำนวนกลุ่มที่อี | ไม่อยู่ในกลุ่มคิดบ                                  | ise 1 n(s)           |                         |
| <ul><li>ของพังการศึกษา</li><li>บันศึกการสำเรียน</li></ul>                                                       |                      | TEST                                                                                                    | 1                   | 1                               | 12                       | 106401001<br>ácteorgaði                             | Admin                | 2020/11/27 20:28:38     |
| • ระบบทัศษาวด                                                                                                   |                      |                                                                                                    |                     |                                 |                          | efte                                                |                      |                         |
| <ul> <li>Eport รัญหาวัดรับที่การ</li> </ul>                                                                     | 4                    | 04-014-270 : httms/ture                                                                                                    | สุมขบ 2 (2 หน่วยก็  | 90 enusu 1 neu                  |                          |                                                     |                      |                         |
| <ul> <li>ประเทศสารของ</li> <li>ประเทศสารของ</li> <li>รายงานทำหวับเอลส่งสริมา</li> </ul>                         |                      | 01                                                                                                    | 1                   | 0                               | 01-W                     | อังไม่ดีดบารด                                       | khanit_l@randr.co.th | 2020/07/08<br>21:24:31  |

การค้นหาข้อมูลและการแก้เกรด มีขั้นตอนดังนี้

ระบุข้อมูลที่ต้องการค้นหา ประกอบด้วย

- ภาคการศึกษา / ปีการศึกษา
- คณะ/ รหัส / หลักสูตร / ชื่อวิชา
- อาจารย์ผู้สอน

- รหัสกลุ่มตัดเกรด

จำนวนกลุ่มเรียนจำนวนนักศึกษา

เมื่อระบุข้อมูลแล้ว คลิกที่ปุ่ม ผลการค้นหาประกอบด้วย 📖 เพื่อค้น ข้อมูลจะแสดงด้านล่างชุดค้นหา

กรณีต้องการส่งแก้เกรด I ให้คลิกที่ปุ่ม ในคอลัมภ์ ส่งแก้เกรด (ดังรูป ด้านล่าง)

| 3 | 04-014-264 : การสร้างเสริมสุขภาพและป้องกันการเจ็บป่วย (3 หน่วยกิต) จำนวน 2 กลุ่ม (จำนวนกลุ่มที่ยังไม่อยู่ในกลุ่มตัดเกรด 1 กลุ่ม) |   |   |      |                                    |                      |                     |  |
|---|----------------------------------------------------------------------------------------------------|---|---|------|------------------------------------|----------------------|---------------------|--|
|   | TEST                                                                                                    | 1 | 1 | 12   | IG6401001<br>ส่งขออนุมัติ<br>แก้ไข | Admin                | 2020/11/<br>20:28:3 |  |
| 4 | 04-014-270 : การพยาบาลชุมชน 2 (2 หน่วยกิต) จำนวน 1 กลุ่ม                                                                         |   |   |      |                                    |                      |                     |  |
|   | 01                                                                                                    | 1 | 0 | 01-W | ยังไม่ตัดเกรด                      | khanit_l@randr.co.th | 2020/07/<br>21:24:3 |  |

เมื่อคลิกที่ปุ่ม <u>ร</u> จะแสดง Alert Message เพื่อให้กดยืนยันอีกครั้ง รายวิชานั้นๆ จะแสดงข้อความเป็น

| 3 | 04-014-264 : การสร้างเสริมสุขภาพและป้องกันการเจ็บป่วย (3 หน่วยกิด) จำนวน 2 กลุ่ม (จำนวนกลุ่มที่ยังไม่อยู่ในกลุ่มดัดเกรด 1 กลุ่ม) |   |   |    |                                         |       |                        |  |
|---|----------------------------------------------------------------------------------------------------|---|---|----|-----------------------------------------|-------|------------------------|--|
|   | TEST                                                                                                    | 1 | 1 | 12 | IG6401001 ส่ง<br>ขออนุมัติแก้ไข<br>แล้ว | Admin | 2020/11/27<br>20:28:38 |  |

หมายเหตุ ๑. ก่อนดำเนินการกรอกข้อมูลผลการเรียน อาจารย์ผู้สอนจะต้องกรอกข้อมูล รายละเอียด มคอ.๓ ให้เสร็จสิ้นเป็นเรียบร้อย

๒. ในกรณีที่อาจารย์ผู้สอนพบปัญหาในระบบตัดเกรดหรือไม่สามารถเข้าระบบ
 ตัดเกรด PNUCM ให้แจ้งมายังกองส่งเสริมวิชาการและงานทะเบียน

เบอร์โทร ๐๗๓-๗๐๓๐๓๐ ต่อ ๑๑๐๑ และ ๑๑๔๗

หรือ เพจ FACKBOOK : กองส่งเสริมวิชาการและงานทะเบียน

- แก้เกรด

- กลุ่มเรียน

- Update User
- Update Date